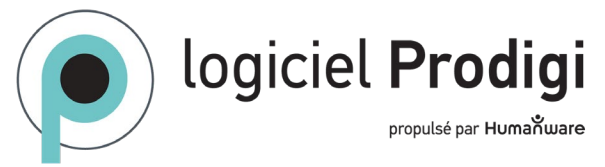

## Guide d'accessibilité pour Prodigi Windows

| Caractéristiques d'accessibilité       |                                                                                                    |  |
|----------------------------------------|----------------------------------------------------------------------------------------------------|--|
| Fonctionnalité                         | Description                                                                                                    |  |
| Configuration de l'accessibilité       | Pour accéder aux paramètres d'accessibilité de Windows pour configurer la couleur et la taille<br>du pointeur de la souris, l'apparence du curseur de texte, etc. Réglages → Système →<br>Accessibilité.                                                                                                    |  |
| Dispositifs d'accès alternatifs        | Prise en charge de la navigation à l'aide de raccourcis clavier, de la souris, de l'écran tactile et de dispositifs d'accès alternatifs tels que des commutateurs d'accessibilité.                                                                                                    |  |
| Autofocus                              | Effectuer automatiquement la mise au point sur les documents ou les objets, avec la possibilité de verrouiller ou de déverrouiller la mise au point. Double-tapez ou cliquez dans la loupe (en direct).                                                                                                    |  |
| Contraste des couleurs personnalisable | Sélectionner parmi 24 combinaisons de couleurs et de contrastes pour s'adapter aux<br>différentes préférences visuelles. Réglages → Interface utilisateur.                                                                                                    |  |
| Affichage à contraste élevé            | Améliorer la clarté visuelle et le confort en rendant le texte et les images plus lisibles pour les<br>personnes malvoyantes. Passez d'une vue en couleur à une vue en couleurs positive ou en<br>couleurs négative en balayant le doigt ou en cliquant et glissant le pointeur de souris sur la<br>droite de l'écran. |  |
| Lecture en surbrillance                | Affiche un cadre positif-négatif autour de chaque mot prononcé tout en utilisant la synthèse vocale pour aider à maintenir la concentration. Loupe et fichiers → Réglages.                                                                                                    |  |
| Couleur du localisateur                | Couleur de la boîte visuelle à l'écran indiquant l'élément en focus. 8 couleurs disponibles.<br>Réglages → Interface utilisateur.                                                                                                    |  |
| Agrandissement                         | Offre une large gamme de niveaux d'agrandissement (jusqu'à 28x pour les images en temps réel<br>et jusqu'à 80x pour les images capturées). Loupe, Distance et Fichiers.                                                                                                    |  |
| Support multilingue                    | Jusqu'à quatre voix parmi plus de 75 disponibles dans plus de 18 langues, peuvent être installé.<br>L'interface logiciel peut être affichée dans la langue choisie. Réglages → Interface utilisateur.                                                                                                    |  |
| Reconnaissance optique de caractères   | Reconnaît le texte dans les documents capturés ou importés pour l'afficher dans une police                                                                                                    |  |
| (OCR)                                  | appelé Diamond Edge™ avec les contrastes choisis par l'utilisateur.                                                                                                    |  |
| Taille du pointeur                     | Permet de régler le pointeur à l'écran sur une échelle de 1 à 15. Réglages $\rightarrow$ Interface utilisateur.                                                                                                    |  |

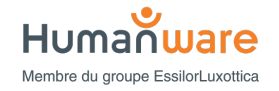

| Zoom préféré            | Les utilisateurs peuvent définir un niveau de zoom par défaut pour les documents et les images capturés. Loupe et fichiers → Réglages.                                                                                                    |
|-------------------------|----------------------------------------------------------------------------------------------------|
| Modes de lecture        | Offre différents modes de lecture (Page, Colonne, Ligne) pour s'adapter aux différentes préférences et tâches de lecture. Loupe et fichiers → Réglages.                                                                                                    |
| Luminosité de l'écran   | Permet aux utilisateurs de régler la luminosité de l'écran en fonction de leurs besoins visuels et des conditions d'éclairage. Réglages → Interface utilisateur.                                                                                                    |
| Sons                    | Un retour audio est fourni pour des actions spécifiques telles que cliquer sur une application.<br>Réglages → Audio.<br>Les options comprennent l'absence de parole, la lecture de documents seulement, ou tout ce<br>qui se trouve dans l'interface logiciel. Loupe → Réglages et Réglages → Audio. |
| Paramètres de la parole | Convertit le texte imprimé en mots parles, ce qui permet d'accéder aux documents imprimés.<br>Disponible dans Réglages et Fichiers.                                                                                                    |
| Synthèse vocale         | Permet aux utilisateurs de choisir parmi plusieurs voix de synthèse vocale dans différentes<br>langues et dialectes en fonction de leurs préférences. Réglages →, Interface utilisateur et<br>Fichiers.                                                                                              |

| Claviers                                |                             |                                    |
|-----------------------------------------|-----------------------------|------------------------------------|
| Standard                                | Clavier Bluetooth HumanWare | Résultat                           |
| Ctrl + C                                | Ctrl + C                    | Copie                              |
| Ctrl + X                                | Ctrl + X                    | Couper                             |
| Ctrl + V                                | Ctrl + V                    | Coller                             |
| Touche Windows + flèche<br>vers le haut | NA                          | Maximiser la fenêtre               |
| Touche Windows + M                      | NA                          | Minimiser l'application            |
| Touche Windows + Tab                    | NA                          | Ouvrir l'écran des tâches          |
| Touche Windows + D                      | NA                          | Afficher et masquer le bureau      |
| Alt + Tab                               | Alt + Tab                   | Passer d'une application à l'autre |
| Touche Windows + X                      | NA                          | Ouvrir le menu Quick Link          |
| Touche Windows + L                      | NA                          | Verrouillez le PC                  |

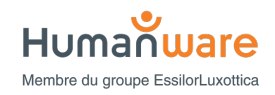

| Ctrl + Q                   | Ctrl + Q                   | Quitter                                                                                                    |
|----------------------------|----------------------------|----------------------------------------------------------------------------------------------------|
| ESC                        | ESC                        | Retour                                                                                                    |
| NA                         | F1                         | Réduire la luminosité de l'écran                                                                                  |
| NA                         | F2                         | Augmenter la luminosité de l'écran                                                                                |
| NA                         | F3                         | Voir les applications actives                                                                                     |
| NA                         | F4                         | Ouvrir le menu Démarrer de Windows                                                                                |
| NA                         | F5                         | Ouvrir les Réglages (spécifiques à la vue actuelle)                                                               |
| NA                         | F6                         | Ouvrir la loupe                                                                                                   |
| NA                         | F7                         | Diminuer la rapidité de lecture                                                                                   |
| NA                         | F8                         | Capture d'image / Démarrage/arrêt de la lecture                                                                   |
| NA                         | F9                         | Augmenter la rapidité de lecture                                                                                  |
| NA                         | F10                        | Son coupé/Son rétabli                                                                                             |
| NA                         | F10                        | Diminuer le volume                                                                                                |
| NA                         | F12                        | Augmenter le volume                                                                                               |
| NA                         | Right CMD (HOME)           | Retour au carrousel de Prodigi                                                                                    |
| Touches fléchées           | Touches fléchées           | Déplacer le localisateur                                                                                          |
| Ctrl + Flèche vers le haut | Ctrl + Flèche vers le haut | Défilement vers le haut / page précédente                                                                         |
|                            |                            | Quand l'écran est divisé change le focus de la fenêtre de l'application                                           |
| Ctrl + Flèche vers le bas  | Ctrl + Flèche vers le bas  | Defilement vers le bas / Page sulvante<br>Quand l'écran est divisé change le focus de la fenêtre de l'application |
|                            | Ctrl + Flèche gauche       | Défilement vers la gauche / Page précédente                                                                       |
| Ctrl + Flèche gauche       |                            | Quand l'écran est divisé change le focus de la fenêtre de l'application                                           |
| Ctrl + Flèche droite       | Ctrl + Flèche droite       | Défilement à droite / Page suivante                                                                               |
|                            |                            | Quand l'écran est divisé change le focus de la fenêtre de l'application                                           |
| Plus (+)                   | Plus (+)                   | Zoom plus                                                                                                    |
| Moins (-)                  | Moins (-)                  | Zoom moins                                                                                                    |

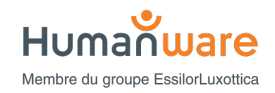

| Ctrl + B    | Ctrl + B    | Afficher ou masquer la bannière de boutons |
|-------------|-------------|--------------------------------------------|
| Ctrl + S    | Ctrl + S    | Sauvegarder l'image                        |
| ТАВ         | ТАВ         | Déplacer le focus                          |
| Shift + F10 | Shift + F10 | Ouvrir le menu contextuel                  |
| Entrer      | Entrer      | Confirmer une sélection ou une action      |

| Écrans tactiles            |                                                                                                    |  |
|----------------------------|----------------------------------------------------------------------------------------------------|--|
| Geste                      | Résultat                                                                                                    |  |
| Pincement et zoom          | Faites glisser deux doigts l'un contre l'autre pour dézoomer, écartez les doigts pour zoomer.                                                                                                    |  |
| Geste d'effleurement       | Effleurer une fois pour sélectionner des applications, des préférences, etc.                                                                                                    |  |
| Geste de double tapotement | Tapez deux fois rapidement :<br>Dans l'en-tête du carrousel, permet de revenir à Windows.<br>Dans l'application Loupe pour activer/désactiver la mise au point automatique.                                                                                                    |  |
| Geste d'appui long         | Appuyez sur la touche et maintenez-la enfoncée pendant environ 1 seconde :<br>Dans la loupe pour capturer des images.<br>Dans Fichiers pour ouvrir le menu d'action.                                                                                                    |  |
| Balayer                    | Haut, bas, gauche et droite pour naviguer.<br>Dans la loupe, balayez vers le haut ou vers le bas sur le côté gauche de l'écran pour basculer entre les<br>modes temps réel et Captures multiples.<br>Dans la Loupe ou les Fichiers, balayez vers le haut ou vers le bas sur le côté droit de l'écran pour passer<br>d'un contraste à l'autre : Positif, Négatif, Couleur. |  |

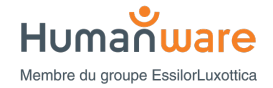

| Souris                 |                                                                                                    |  |
|------------------------|----------------------------------------------------------------------------------------------------|--|
| Action                 | Résultat                                                                                                    |  |
| Clique gauche          | Sélectionner un élément à l'écran (application, élément de menu, fichier, etc.)                                                                                                    |  |
| Clique droit           | Dans Fichiers, ouvrir les menus contextuels pour supprimer, renommer, etc.                                                                                                    |  |
| Clique long            | Dans la Loupe, capturez une image                                                                                                    |  |
| Roulette de défilement | Dans la Loop ou Distance, Zoomer et dézoomer.<br>Dans Réglages ou les menus, naviguer de haut en bas ou de bas en haut.                                                                                                    |  |
| Cliquer et glisser     | Dans la loupe, sur le côté gauche de l'écran, permet de basculer entre les modes temps réel et Captures<br>multiples.<br>Dans la loupe ou dans un fichier ouvert, permet de basculer entre les contrastes positifs, négatifs et<br>couleur. |  |
| Double clique          | Dans la loupe, active/désactive la mise au point automatique.<br>Dans un fichier, active/désactive la parole.                                                                                                    |  |

Tenez-nous au courant!

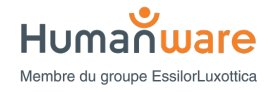